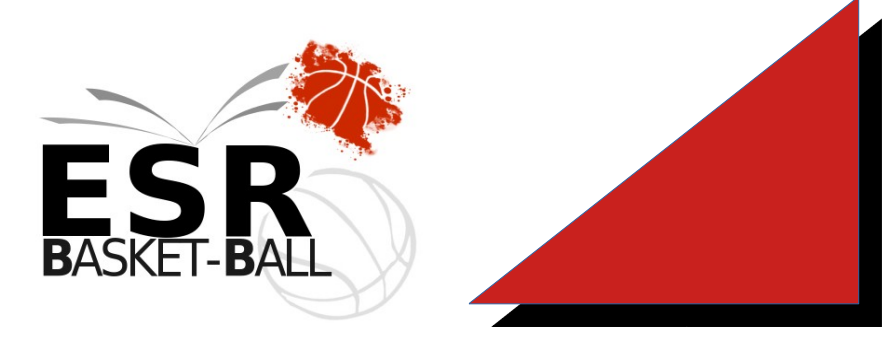

## ESR BASKET BALL – BRE0035062

Complexe joseph Ricordel Avenue Joseph Ricordel 35600 REDON

## SAISON 2023 - 2024

## PROCÉDURE E-LICENCE

| Étape 1                                                                 | Nouvel adhérent : Créer un compte de connexion adhérent sur le site internet du Club<br>Renouvellement : Se connecter à votre espace personnel [s'il est déjà créé]                                                                                          |
|-------------------------------------------------------------------------|----------------------------------------------------------------------------------------------------|
| Étape 2                                                                 | Je fais ma pré-inscription sur le site internet du Club<br>modification sur votre espace personnel [photo d'identité etc]                                                                                                    |
| Étape 3                                                                 | Réception d'un mail provenant de l'adresse<br>BRE0035062@ffbb.com <i>(penser à vérifier vos spams),</i><br>qui contiendra un lien d'inscription personnalisé.<br>Ce lien permet de faire la demande de E- licence FFBB en ligne                              |
| Étape 4                                                                 | Règlement de la cotisation en ligne<br>PAIEMENT EN LIGNE sur FFBB via helloasso<br>Ou lors des permanences licences                                                                                                    |
| Étape 5                                                                 | Mon adhésion est validée par le Comité 35 de Basket et mon club                                                                                                    |
| Étape 6                                                                 | Je reçois par mail<br>ma E-licence dématérialisée [bien la conserver]                                                                                                    |
| Documents<br>à prévoir                                                  | Avant de me connecter au site FFBB avec mon lien d'inscription personnalisé.<br>Scanner: mon certificat médical [si création], une photo d'identité récente,<br>Scanner ma carte d'identité ou passeport [dès 16 ans]<br>Répondre au questionnaire de santé. |
| Contact: ESR Basket Ball Secrétariat : esr.basket.secretariat@orange.fr |                                                                                                    |